Add an email account on your iOS device

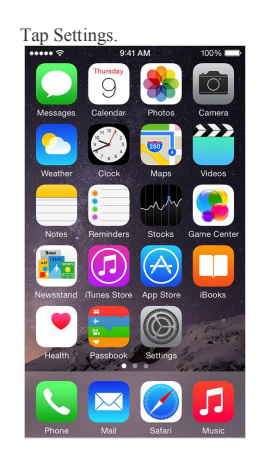

1.

2. Scroll down and tap Mail, Contacts, Calendars.

| Settings   |                           |   |  |
|------------|---------------------------|---|--|
|            |                           |   |  |
|            | iCloud                    | > |  |
| $\bigcirc$ | iTunes & App Store        | > |  |
|            |                           |   |  |
|            | Mail, Contacts, Calendars | > |  |
|            | Notes                     | > |  |
|            | Reminders                 | > |  |
| 5          | Phone                     | > |  |
|            | Messages                  | > |  |
|            | FaceTime                  | > |  |
| <b>,</b>   | Maps                      | > |  |
| $(\pm)$    | Compass                   | > |  |

3. Tap Add Account.

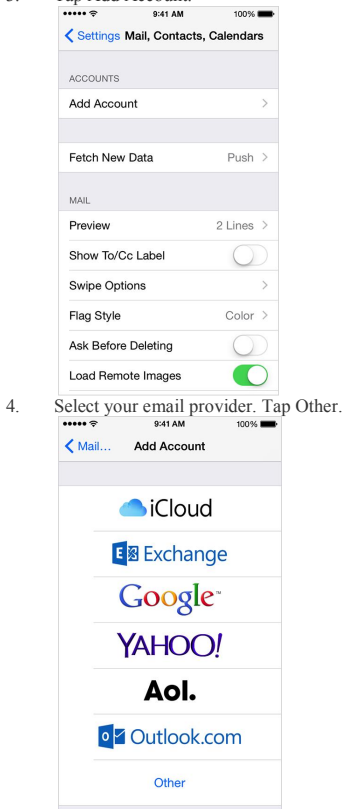

5. Select Add Mail Account under the Mail section.

| MAIL                    |   |
|-------------------------|---|
| Add Mail Account 🔶      | > |
| CONTACTS                |   |
| Add LDAP Account        | > |
| Add CardDAV Account     | > |
| CALENDARS               |   |
| Add CalDAV Account      | > |
| Add Subscribed Calendar | > |

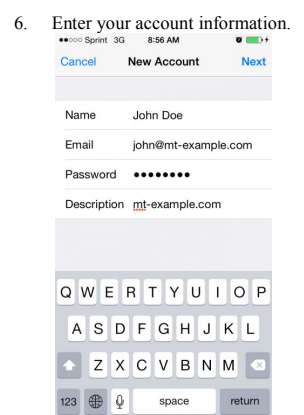

- Name: (Your Name) Email: mail.(email address) Password: (password provided) Description: (Any)
- 7. On the next screen.

| INCOMING MA | IL SERVER           |
|-------------|---------------------|
| Host Name   | mail.mt-example.com |
| User Name   | john@mt-example.com |
| Password    | •••••               |

OUTGOING MAIL SERVER Host Name mail.mt-example.com User Name john@mt-example.com Password •••••••

- Incoming Mail Server Host Name: mail.(domain) User Name: (email address) Password: (password provided)
- Outgoing Mail Server (SMTP) Host Name: mail.(domain) User Name: (email address) Password: (password provided)